## Bei TWINT registrieren und SLM-Konto hinterlegen

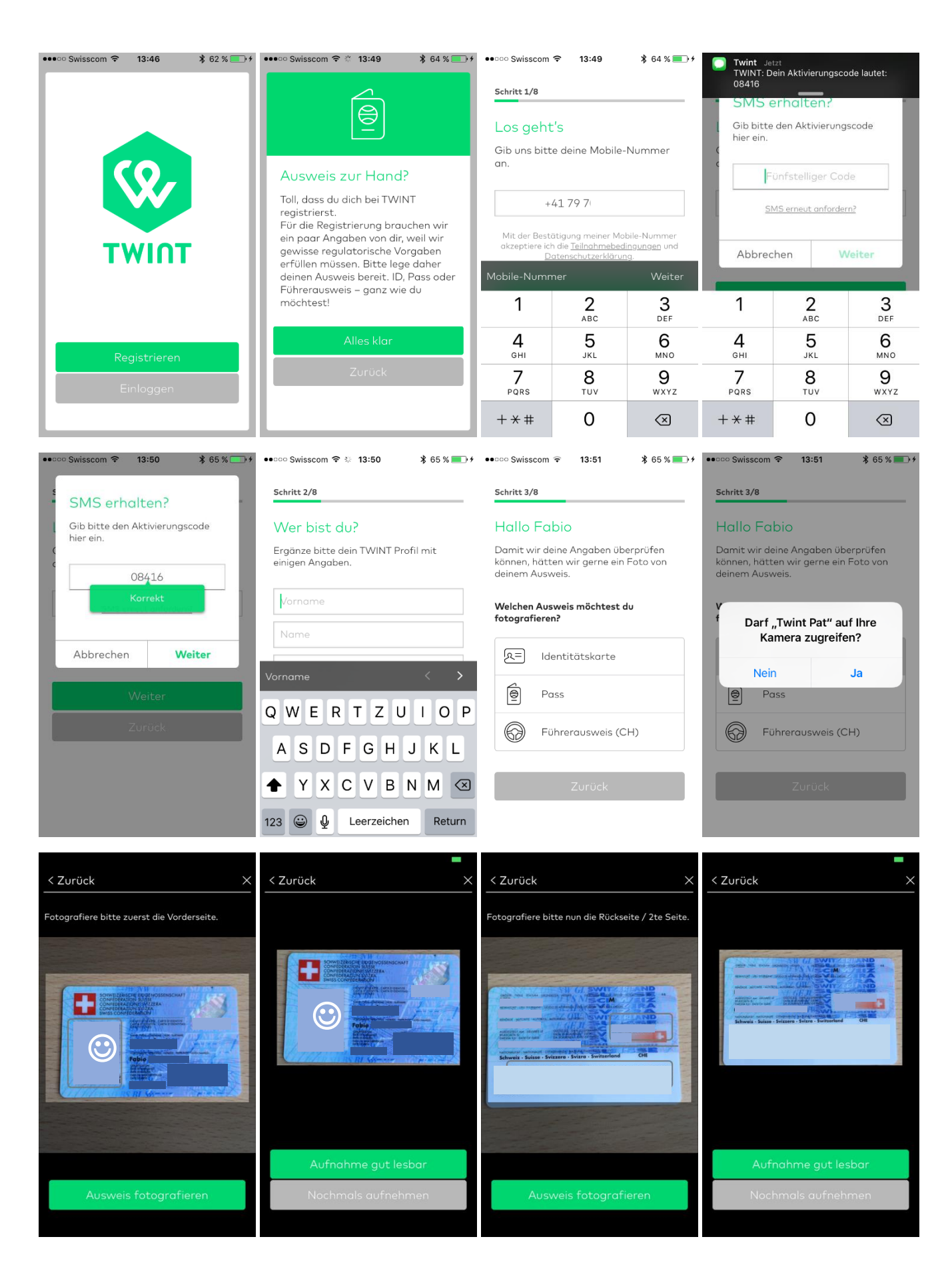

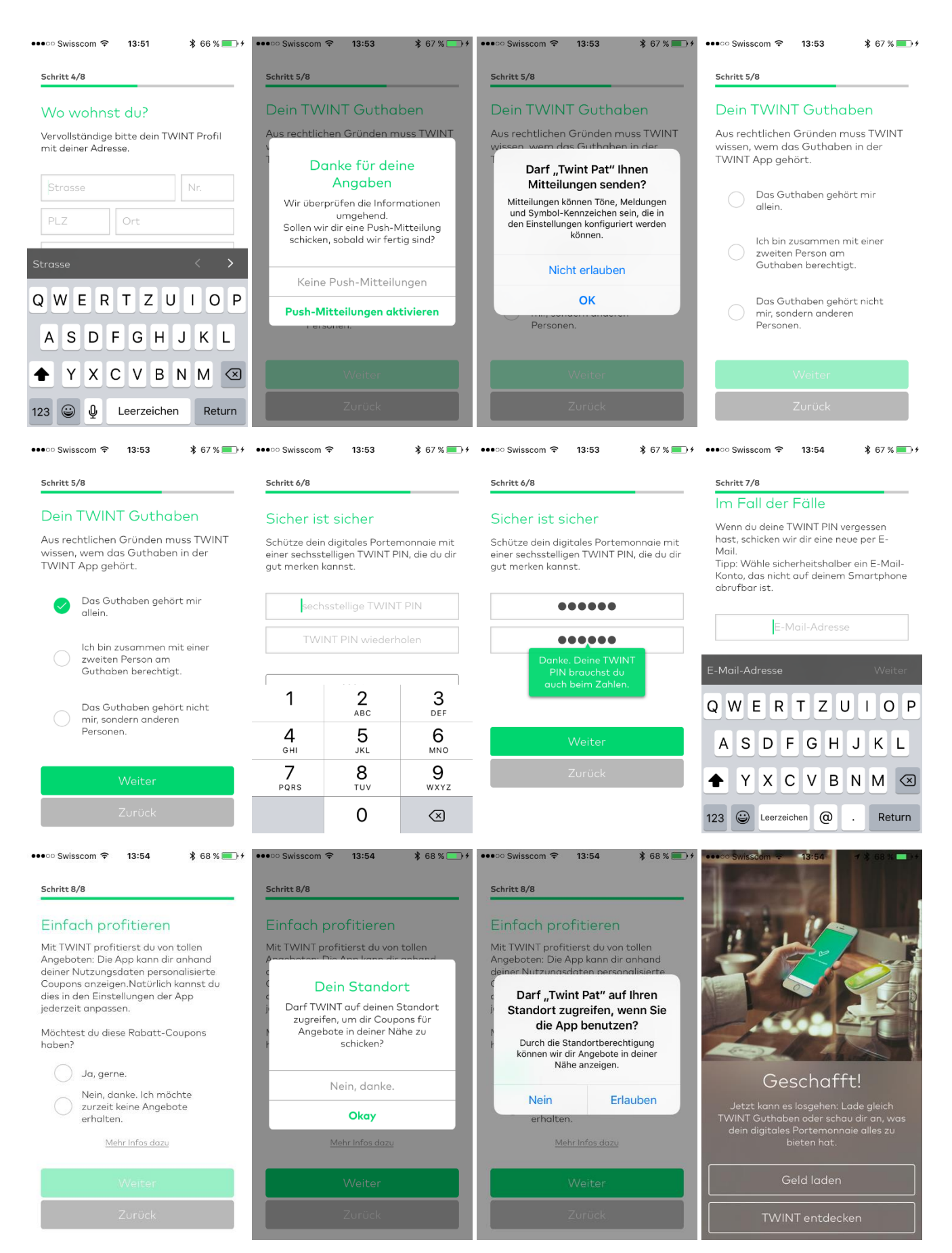

"Geschafft!" Damit ist die Registrierung bei TWINT abgeschlossen.

Mit Klick auf "Geld laden" kann nun im nächsten Schritt das SLM-Konto als Zahlungskonto hinterlegt werden.

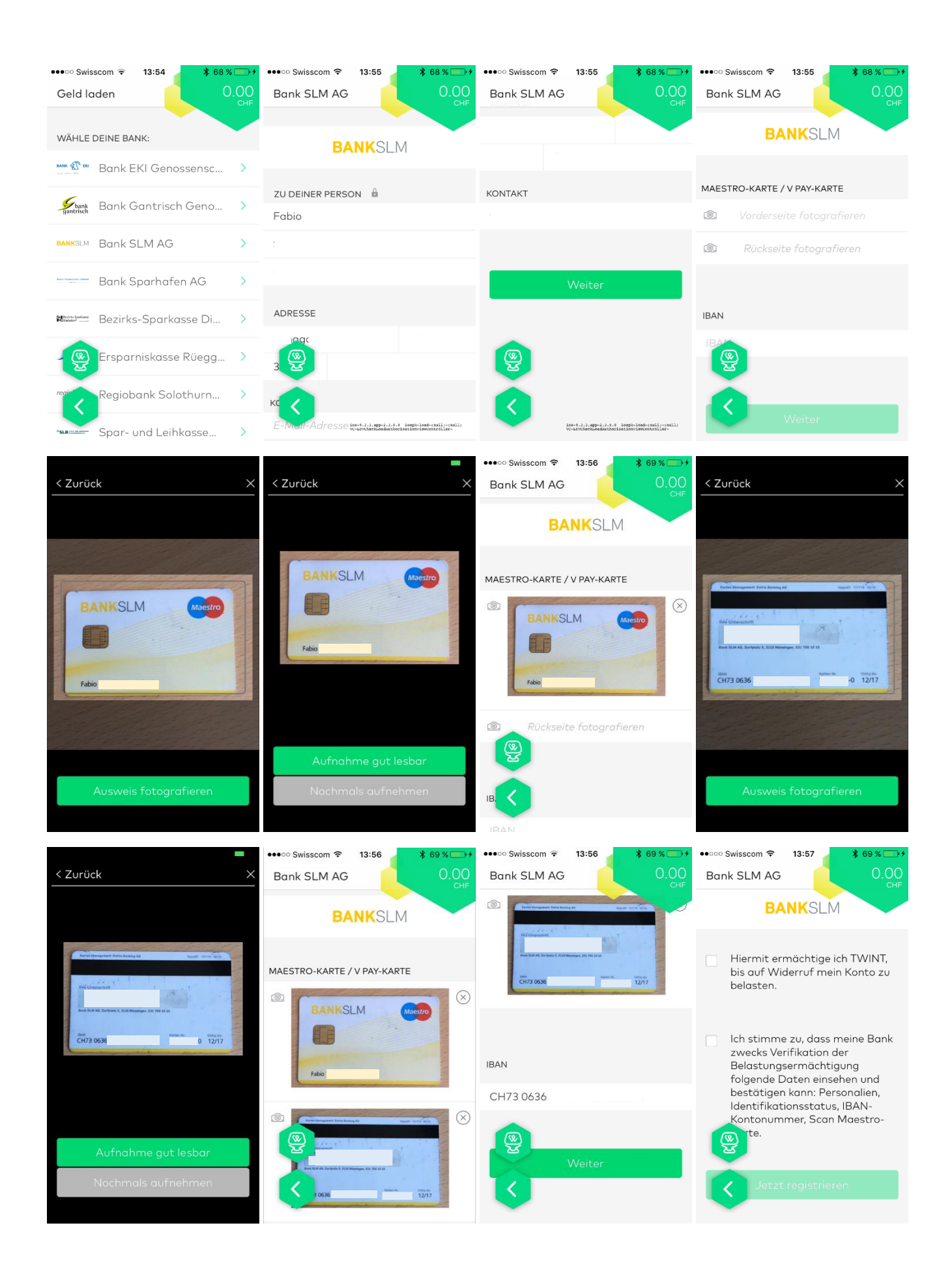

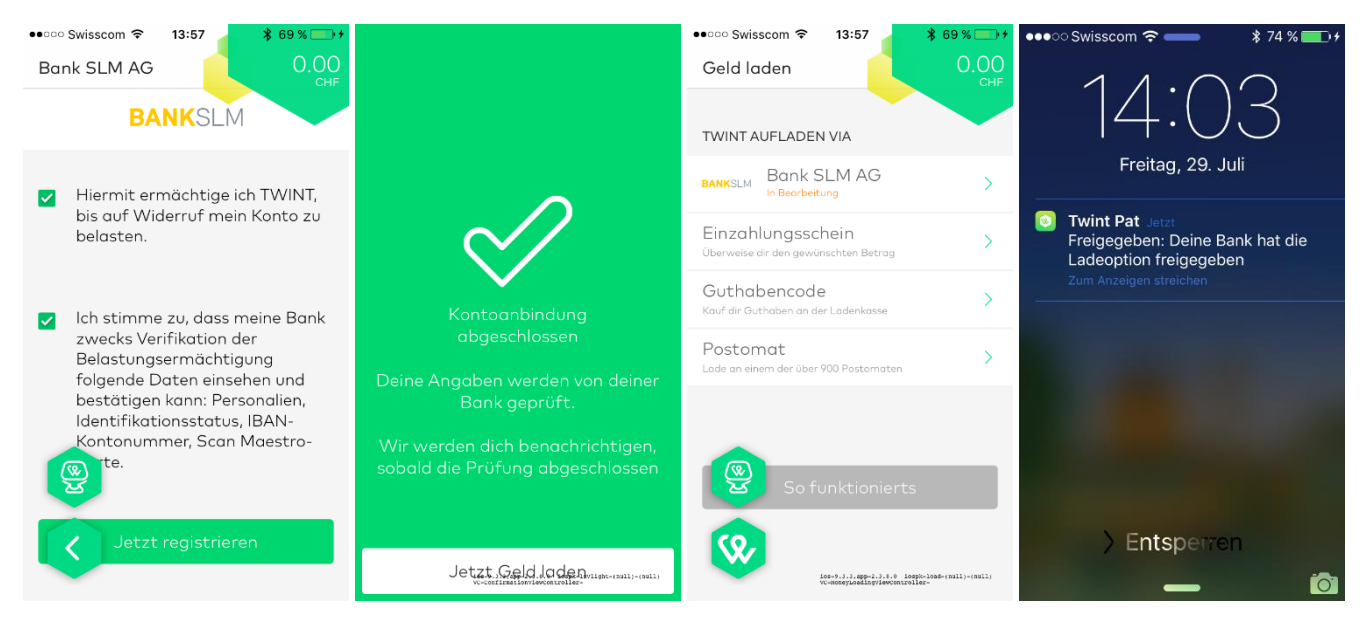

Nun ist auch das SLM-Konto erfolgreich hinterlegt und für TWINT freigegeben.